## Check Eligibility/Creating 270 File

Under the Eligibility tab go to Check Eligibility:

| Menus | Add/Edit Data | Eligibility | Enter/Edit Services | Billing Output | Receipts | Reports | Custom Reports |
|-------|---------------|-------------|---------------------|----------------|----------|---------|----------------|
|       |               | Check       | Eligibility         |                |          |         |                |
|       |               | Impo        | t 271 File          |                |          |         |                |
|       |               |             |                     |                |          |         |                |

Choose the contract you want to run the batch for and enter in the beginning date and end date. Please note that you cannot run eligibility for *any* future dates.

| 🐳 Create 270 File         |                                                                                              |           |        |   | $\times$ |
|---------------------------|----------------------------------------------------------------------------------------------|-----------|--------|---|----------|
| Current Billing           |                                                                                              |           | Cancel | - |          |
| Select which contract     | MAMED999813175630000<br>MAMED999913175630000<br>MAMED999913175630000<br>COCAR800013175630000 |           |        |   |          |
| Begin Date for Eligiblity | MAMED999913006100000<br>COCAR800013006100000                                                 | 6/10/2020 |        |   |          |
|                           | Choose location for the new 270 File                                                         |           |        |   |          |

**Also note**: for any non-MH contracts (ie: CCA, Tufts, etc) the ID number is being pulled from the **Other #** location on the Basic Data tab in Add/Edit Data, Name/Address Clients.

See box below:

|            |                | L'annah .   |                      |   |        |          |
|------------|----------------|-------------|----------------------|---|--------|----------|
| 🏟 Consun   | nerBilling     |             |                      | — |        | $\times$ |
| Name Key   | 122            | Screen Name | JUNE CLEVER          |   |        |          |
| Basic Data | Funding Medic  | al          |                      |   |        |          |
|            | Admit Date     | 3/1/2020    | Term Date ACT Status |   |        |          |
|            | Gender         | F V         | DOB 1/1/1950         |   |        |          |
|            |                |             | Med Num 500012345689 |   |        |          |
|            |                |             | SCN .                |   |        |          |
|            |                |             | 220                  |   |        |          |
|            |                |             | MIS # 500012345689   |   |        |          |
|            |                |             | Other # 012345678912 |   |        |          |
|            |                | City        | Region               |   |        |          |
|            |                | Race        | Refer                |   |        |          |
|            |                | Memo 1      |                      |   |        |          |
|            |                | Memo 2      |                      |   |        |          |
|            |                | Memo 3      |                      |   |        |          |
|            |                |             |                      |   |        |          |
|            |                |             |                      | _ |        |          |
| Ent        | fry Date 6/1/2 | 020         | Save All             | C | Cancel |          |

This is important because it ensures that any changeover in coverage from MH to One Care will be captured.

Click **Choose location for the new 270 File** and select a location. You may choose any location to store the file in. Be sure to note where you place the file as you will be retrieving it when going onto the POSC to upload it to MH.

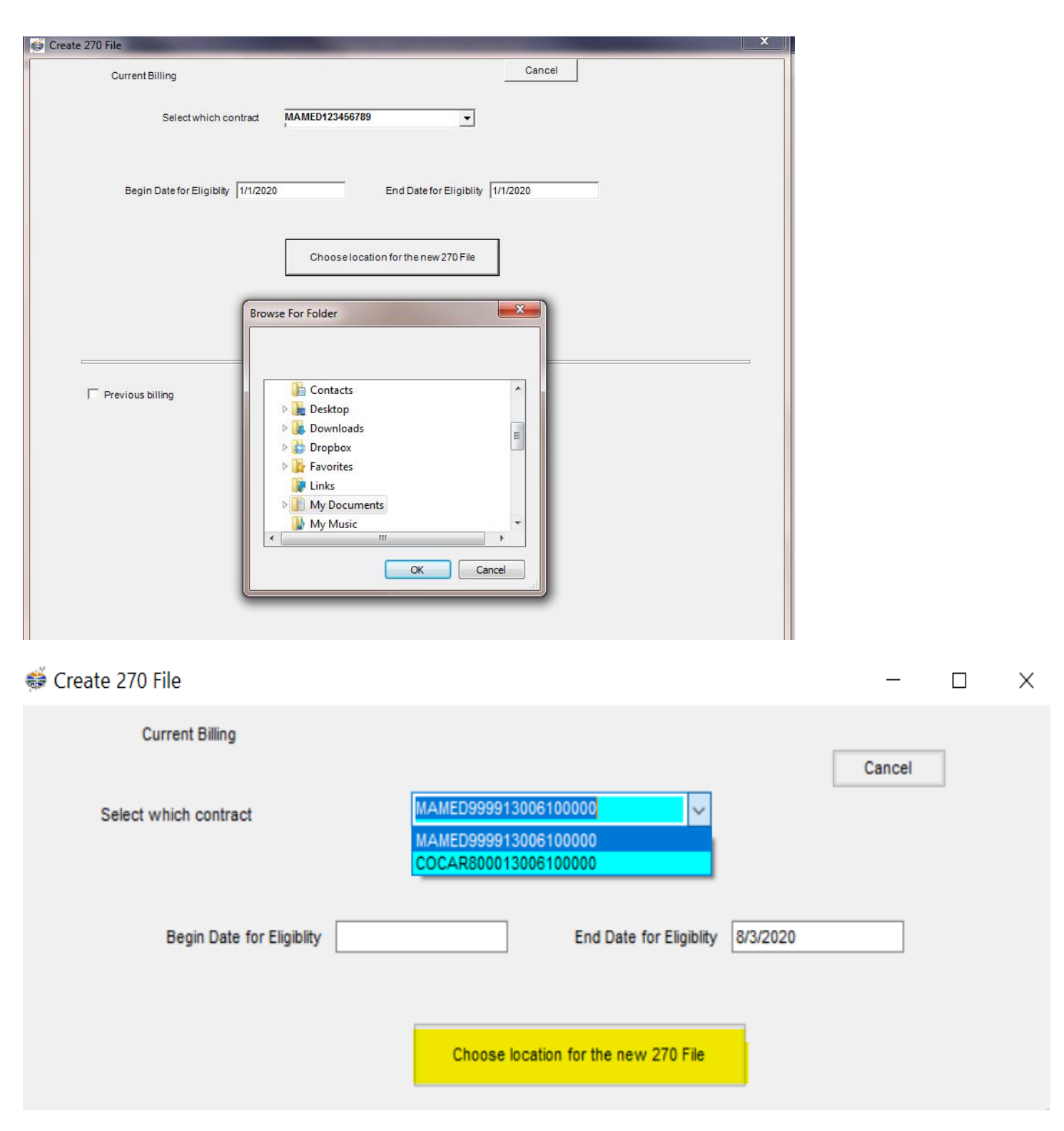

The time it takes to create the file varies based on how many days you are running.

Once you get the message that the 270 was created along with the file location,

click OK and Cancel out of the page.

| MMETS                                                                                                    | × |  |
|----------------------------------------------------------------------------------------------------|---|--|
| 270 file created In C:\Users\AlanaRobinson\Documents\Alana\Inquiry_ETS<br>Demo200610.snd. Please upload file To ICO Website. |   |  |
| ОК                                                                                                    |   |  |

Go to the POSC and upload the file to MH. **Record your tracking number** after your file has been uploaded. After several hours (usually the following day) the 271 file will be ready to be downloaded from MH.

## **Importing 271 File**

Log into MH POSC. Under Manage Batch Files (on left side of screen), choose Download Batch File.

Type in the tracking number in the designated slot.

Choose the File Name with the Transaction Type "Eligibility Response"

Save the file in a location that you are able to easily access for when you retrieve it in the upcoming step below.

Go into ETS software under Eligibility Tab again, select Import 271:

| Menus | Add/Edit Data | Eligibility Enter/Edit Services | Billing Output | Receipts | Reports | Custom Reports |
|-------|---------------|---------------------------------|----------------|----------|---------|----------------|
|       |               | Check Eligibility               |                |          |         |                |
|       |               | Import 271 File                 |                |          |         |                |
|       |               |                                 |                |          |         |                |

Select Choose 271 File. Once you have located your file, click Import RCV File.

| 9 <b>9</b> |                                                                                            | Cancel | Î |
|------------|--------------------------------------------------------------------------------------------|--------|---|
|            |                                                                                            |        | - |
|            | Select each file to process by choosing a drive, a folder and a file then Click on Import. |        |   |
|            | Choose 271 File                                                                            |        |   |
|            | Import RCV File                                                                            |        |   |
|            | Select Revs Exception Report                                                               |        |   |
|            | <b>·</b>                                                                                   |        |   |
|            |                                                                                            |        |   |
|            | PrintNO1 Eligible Report                                                                   |        |   |
|            | Export Eligibility Info to Excel                                                           |        |   |
|            |                                                                                            |        |   |

Click YES if it is the file you want to process. Again, depending on file size, it may take a few minutes. Once the conversion is completed, click OK to print the report:

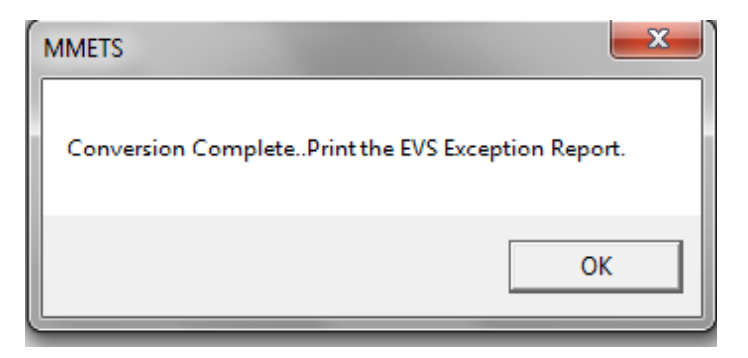

Once it is imported, you can select your REVS Exception Report of your choosing in the dropdown box (see below). It will automatically bring up your report. You also have the option to Print the NOT Eligible Report. You will then be able to export and save your chosen report as a PDF.

|                                                                                              | Cancel |
|----------------------------------------------------------------------------------------------|--------|
| Select each fileto process by choosing a drive, a folder and a file<br>then Click on Import. |        |
| Choose 271 File                                                                              |        |
| Import RCV File                                                                              |        |
| Select Revs Exception Report                                                                 |        |
| All Eligibility<br>CCA OneCare<br>CCA SCO<br>Fallon<br>Tufts OneCare                         |        |
| Tufts SCO<br>UHC<br>PrintNOT Eligible Report                                                 |        |
|                                                                                              |        |

Your final option is to Export Eligibility into Excel, if you choose. Name your file in the File Name box and choose your file location. Click OK.

|                                                                     | ÷                              |     |                                                                          | ×      |
|---------------------------------------------------------------------|--------------------------------|-----|--------------------------------------------------------------------------|--------|
|                                                                     |                                |     |                                                                          | Cancel |
| 🐳 Export Eligibility to Excel                                       | -                              | • × | process by choosing a drive, a folder and a file<br>then Click on Import |        |
| File Name (.xlsx) Eigibility.xlsx                                   |                                |     |                                                                          |        |
| File Location C:\Program Files (x86)\Econor<br>Change File Location | nised Time Services\FilesToGo\ |     | Choose 271 File                                                          |        |
|                                                                     |                                |     | Import RCV File                                                          |        |
| ОК                                                                  | Cancel                         | //  | Revs Exception Report                                                    |        |
|                                                                     |                                | [   | •                                                                        |        |
|                                                                     |                                |     |                                                                          |        |
|                                                                     |                                |     | Print NOT Eligible Report                                                |        |
|                                                                     |                                | E   | xport Eligibility Info to Excel                                          |        |
|                                                                     |                                |     |                                                                          |        |